# SISTEM INFORMASI PENERIMAAN MAHASISWA BARU (PMB)

PANDUAN PENDAFTARAN MAGISTER PEKERJAAN SOSIAL

# POLITEKNIK KESEJAHTERAAN SOSIAL BANDUNG

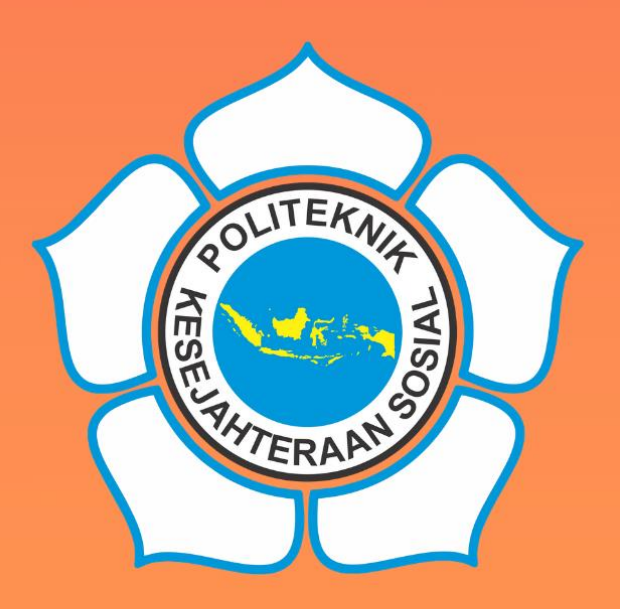

|     | ■ © f ¥<br>Beranda Berita List Camaba I                                                                                                    | FAQ                                                                                                    | TEKESOS                                                                                                    | 🛔 Daftar<br>🖉 Panduan Pe                                                                                                    |                                                                                                    |                                                                                                    |                                                                                                    |  |   |
|-----|----------------------------------------------------------------------------------------------------|----------------------------------------------------------------------------------------------------|----------------------------------------------------------------------------------------------------|----------------------------------------------------------------------------------------------------|----------------------------------------------------------------------------------------------------|----------------------------------------------------------------------------------------------------|----------------------------------------------------------------------------------------------------|--|---|
|     | Ca<br>Sebelum                                                                                                    | SELAMAT<br>Ion Mahasiswa Baru Politeknik Kesej<br>Silahkan Pilih J<br>Melakukan Registrasi Silahkan Untuk Mer                                                               | DATANG<br>ahteraan Sosial (POLTEKESOS) Banc<br>alur Pendottran<br>nbaca e-Book Panduan Pendattaran Terk                                                                        |                                                                                                    | na<br>SELAMAT<br>Contra yes                                                                                                    | •<br>DATANG<br>constants                                                                                                    | a ne vete                                                                                                    |  |   |
|     | Jalu                                                                                                    | Jalur Per<br>r pendaftaran terdiri dari : Mandiri , Kr<br>sarjana                                                                                                    | ndaftaran<br>Hja Sama , Tugas Belajar , Layanan Kl                                                                                                    | And Market States                                                                                                    | Jalur Pen<br>pendenset verse kan kan<br>kan kan kan kan<br>han kan kan kan<br>han kan kan<br>han kan kan<br>han kan kan<br>han kan kan<br>han kan<br>han kan kan<br>han kan<br>han kan han kan<br>han kan<br>han kan han kan<br>han kan han han han han han han han han han h                                                                                                    | Conformation<br>Terrer Types Reiger Layers Al-<br>TERRER<br>Conformation<br>Conformation<br>Conf | And Tappen Alexan<br>Sequences of the Tappen Alexan<br>Market Sequences of the Tappen Alexan<br>Market Sequences of t                                                               |  |   |
| A W | Jalur Mandiri Sarjana<br>Terapan<br>It is a long established fact that a<br>reader will be distracted by the<br>resolutile control of a page when<br>looking at its layout. | Jalur Kerja Sama Sarjana<br>Terapan<br>It is a long established fact that a<br>reader will be distrated by the<br>readable content of a page when<br>looking at its layout. | Jalur Tugas Belajar Sarjana<br>Terapan<br>It is a long established fact that a<br>reader will be distanced by the<br>readatic counted of a pope when<br>looking at its layout. | Ale Market Magnetic<br>Market Market Market<br>Market Market Market<br>Market Market Market<br>Market Market Market Market<br>Market Market Market Market Market Market<br>Market Market Market Market Market Market Market Market Market Market<br>Market Market Market Market Market Market Market Market Market Market Market Market Market Market Market Market<br>Market Market Market Market Market Market Market Market Market Market Market Market Market Market Market Market<br>Market Market Market Market Market Market Market Market Market Market Market Market Market Market Market Market<br>Market Market Market Market Market Market Market Market Market Market Market Market Market Market Market Market | Address Address Addres |                                                                                                    | Addressess fielder<br>Hander Handparte Handler<br>Handbard Handler<br>Handbard Handbard Handler<br>Handbard Handler<br>Handbard<br>Handbard Handler<br>Handbard Handbard Handler<br>Handbard H |  |   |
|     | pmb.poltekeso                                                                                                    | s.ac.id                                                                                                    | _                                                                                                    | 8<br>5                                                                                                    | *<br>•                                                                                                    | ÷                                                                                                    |                                                                                                    |  | P |

#### Penerimaan Mahasiswa Baru (PMB) Politeknik Kesejahteraan Sosial Bandung

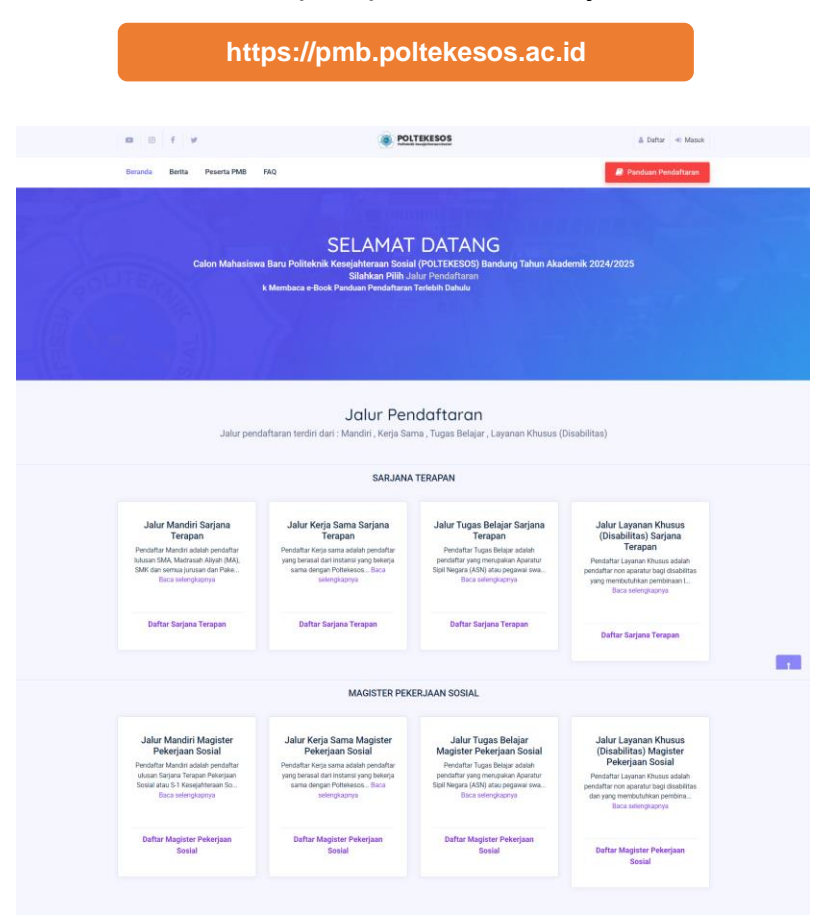

#### Berita Berita Ini Berisi Informasi Seputar Penerimaan Mahasiswa Baru

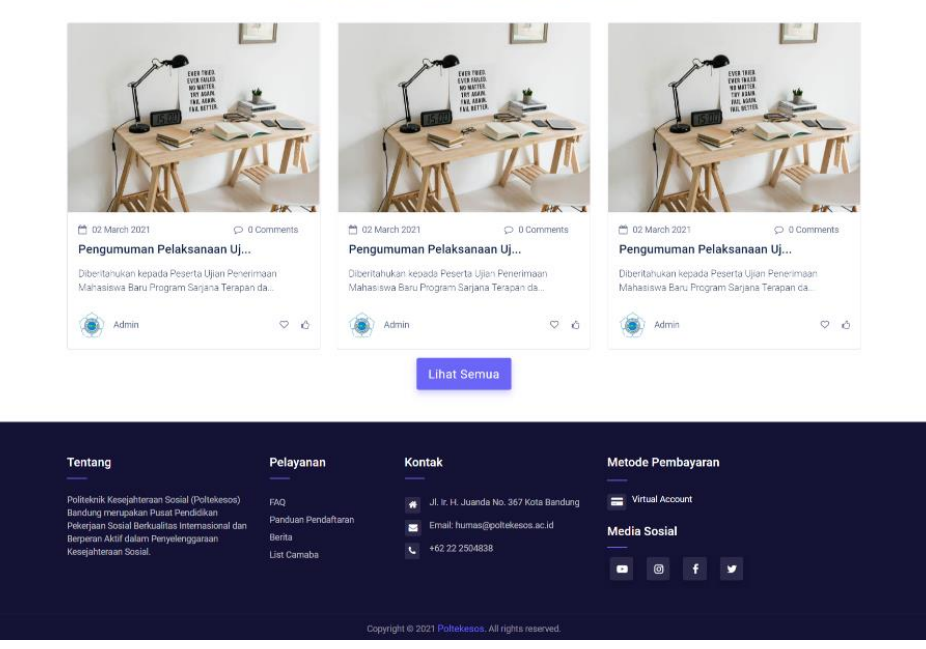

# PANDUAN PENDAFTARAN PENERIMAAN MAHASISWA BARU PROGRAM MAGISTER PEKERJAAN SOSIAL POLITEKNIK KESEJAHTERAAN SOSIAL (POLTEKESOS) BANDUNG

Copyright © 2024. Sistem Informasi Penerimaan Mahasiswa Baru (PMB)

Politeknik Kesejahteraan Sosial Bandung

## **TAHUN 2024**

## I. Jalur Pendaftaran

POLTEKESOS Bandung memfasilitasi pendaftar yang dibedakan menjadi 4 (empat) jalur pendaftaran yaitu:

1. Pendaftar Tugas Belajar

Pendaftar Tugas Belajar adalah pendaftar yang merupakan Aparatur Sipil Negara (ASN) atau pegawai swasta yang dibiayai oleh instansi pengirim. Khusus bagi ASN Kementerian Sosial RI maksimal berusia 40 tahun. Pendaftar merupakan Lulusan Sarjana Terapan Pekerjaan Sosial atau S-1 Kesejahteraan Sosial dan lulusan Sarjana ilmu sosial serumpun yang telah ditetapkan (SK Direktur Poltekesos No. 0376 tahun 2021). Khusus pendaftar lulusan sarjana lainnya, harus memiliki pengalaman kerja dalam penyelenggaraan kesejahteraan sosial minimal 2 tahun.

2. Pendaftar Kerjasama

Pendaftar Kerja sama adalah pendaftar yang berasal dari instansi yang bekerja sama dengan Poltekesos Bandung. Pendaftar merupakan Lulusan Sarjana Terapan Pekerjaan Sosial atau S-1 Kesejahteraan Sosial dan lulusan sarjana ilmu sosial serumpun yang lelah ditetapkan. Khusus pendaftar lulusan sarjana lainnya, harus memiliki pengalaman kerja dalam penyelenggaraan kesejahteraan sosial minimal 2 tahun.

3. Pendaftar Mandiri

Pendaftar Mandiri adalah pendaftar ulusan Sarjana Terapan Pekerjaan Sosial atau S-1 Kesejahteraan Sosial dan lulusan sarjana ilmu sosial serumpun yang telah ditetapkan. Khusus pendaftar lulusan sarjana lainnya, harus memiliki pengalaman kerja dalam penyelenggaraan kesejahteraan sosial minimal 2 tahun.

4. Pendaftar Layanan Khusus

Pendaftar Layanan Khusus adalah pendaftar non aparatur bagi disabilitas dan yang membutuhkan pembinaan lingkungan khusus. Pendaftar ini merupakan lulusan Sarjana Terapan Pekerjaan Sosial atau S-1 Kesejahteraan Sosial dan lulusan sarjana ilmu sosial serumpun yang telah ditetapkan. Khusus pendaftar lulusan sarjana lainnya, harus memiliki pengalaman kerja dalam penyelenggaraan kesejahteraan sosial minimal 2 tahun.

# II. Pendaftaran Online

Politeknik Kesejahteraan Sosial (POLTEKESOS) Bandung telah menggunakan sistem pendaftaran *online* untuk Penerimaan Mahasiswa Baru (PMB). Berkas persyaratan yang harus dipersiapkan oleh pendaftar sebelum melakukan pendaftaran *online* adalah:

- 1. File digital:
  - a. Pas foto berwarna terbaru ukuran 3x4 dengan latar belakang merah, format jpg kapasitas maksimal 500kb
- 2. Nomor Induk Siswa Nasional (NISN)

- 3. Nomor Induk Kependudukan (NIK) pendaftar, NIK Ayah, dan NIK Ibu
- 4. NIP bagi pendaftar PNS
- 5. *Scan* dokumen dengan format .jpg atau .pdf kapasitas maksimal 500kb:
  - a. Surat Rekomendasi Atasan bagi pendaftar Tugas Belajar.
  - b. Scan Ijazah atau Surat Keterangan Lulus (Maksimal 2 Mb)
  - c. Scan sertifikat/piagam penghargaan akademik dan atau non-akademik jika ada
  - d. Scan Kartu Keluarga Sejahtera (KKS) jika ada

Untuk Mengakses PMB Poltekesos Bandung Silahkan Kunjungi Website Poltekesos Bandung <u>https://poltekesos.ac.id</u> kemudian Klik Icon Logo PMB yang Terdapat di menu icon di bawah Portal Poltekesos Bandung.

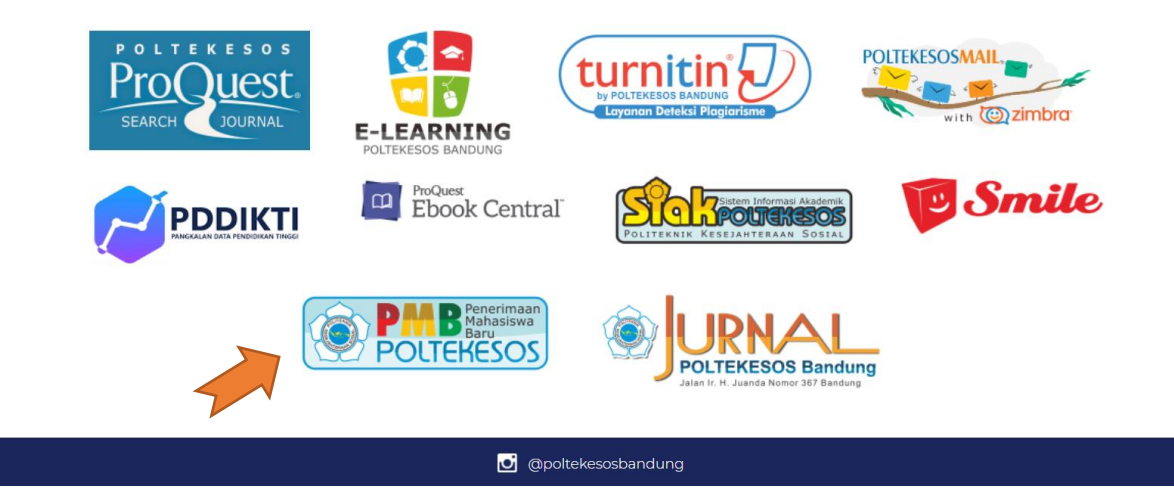

Selain itu bisa juga dengan menuliskan alamat akses di mesin pencari ketikan <u>https://pmb.poltekesos.ac.id</u>

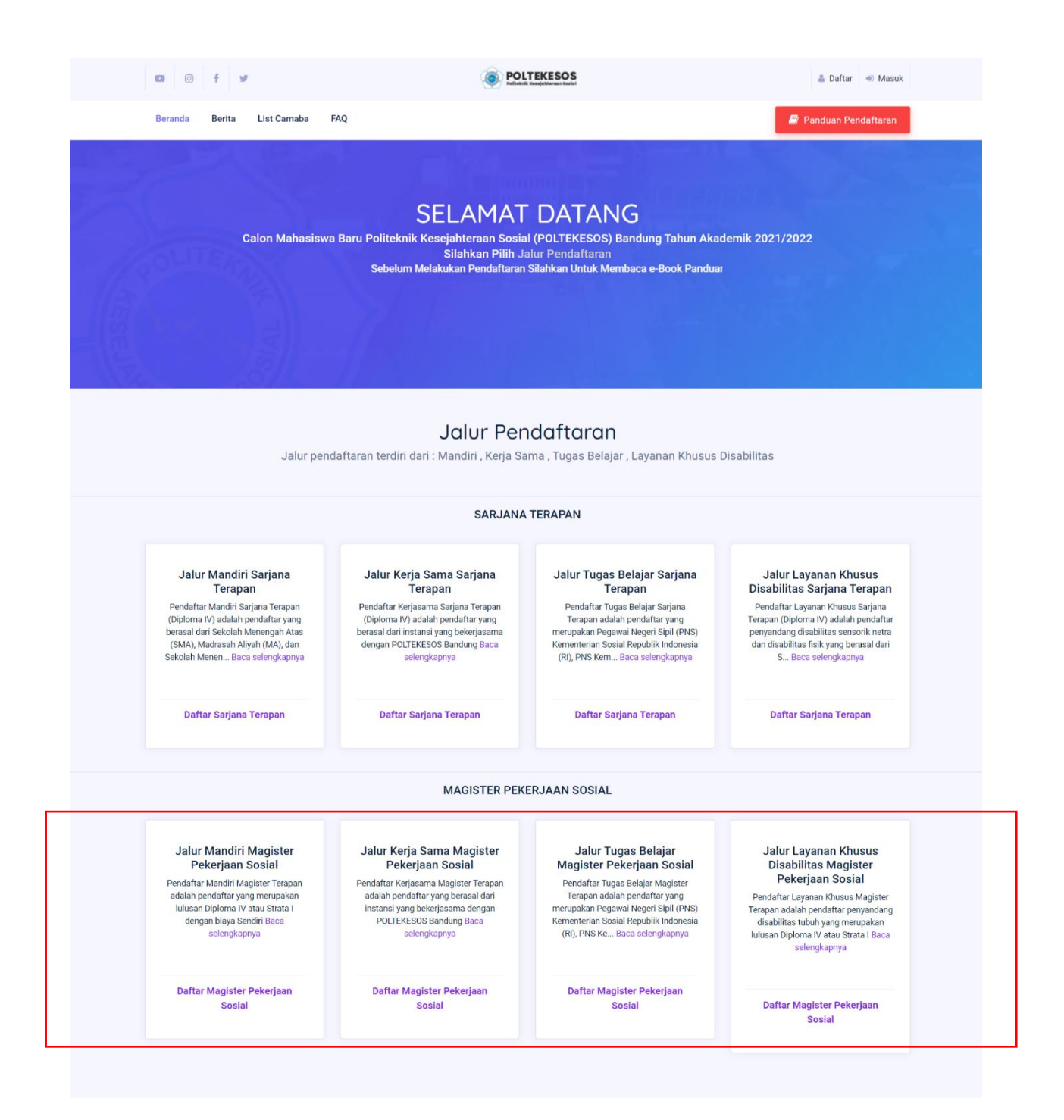

Pilih salah satu dari 4 (empat) jalur pendaftaran yang tersedia yaitu, jalur Mandiri, Tugas belajar, Kerjasama dan Kebutuhan Khusus.

### Mandiri

Isi form dengan benar dan pastikan lokasi ujian yang anda pilih tidak salah karena jika sudah disubmit tidak akan dapat di ubah. Apabila sudah diisi semua maka klik tombol *submit*.

| ERHATIAN  ATA DAN INFORMASI YANG DIISI HARUS BENAR DAN TIDAK BISA DIUBAH SETELAH DI SUBMIT  TIIn Program Studi 1* Magister Pekerjaan Sosial  TIIn Program Studi 1* Magister Pekerjaan Sosial  TIIN Program Studi 1* Magister Pekerjaan Studi 1* Magister Pekerjaan Studi 1* Magister Pekerjaan Sosial  TIIN Program Studi 1* Magister Pekerjaan Studi 1* Magister Pekerjaan Katupaterjaan Studi 1* Magister Pekerjaan Katupaterjaan Studi 1*  |                                                             | Pendaftaran Calon Mahasiswa Baru Jalur Mandiri<br>Magister Pekerjaan Sosial POLTEKESOS Bandung<br>Beranda / Form Pendaftaran  |
|----------------------------------------------------------------------------------------------------|-------------------------------------------------------------|----------------------------------------------------------------------------------------------------|
| DATA DAN INFORMASI YANG DIISI HARUS BENAR DAN TIDAK BISA DIUBAH SETELAH DI SUBMIT  Ih Program Studi 1* Magister Pekerjaan Sosial  Ih Program Studi 1* Magister Pekerjaan Sosial  Ih Program Studi 1* Magister Pekerjaan Sosial  Ih Program Studi 1*  Interset Pendet Anter Steman Reseignet metan Sosia Regional II di Yogyakara - Purvomartani, Kalasan, Bromonilan, Purvomartani, Kalenan, Baenah Istemav Rog. –  Interset Pendet Kan Pelathan Kesejahtenan Sosia Regional II di Yogyakara - Purvomartani, Kalenan, Bromonilan, Purvomartani, Kalenan, Baenah Istemav Rog. –  Interset Pendet Kan Pelathan Kesejahtenan Sosia Regional II di Yogyakara - Purvomartani, Kalenan, Bromonilan, Purvomartani, Kalenan, Baenah Istemav Rog. –  Interset Pendet Kan Pelathan Kesejahtenan Sosia Regional II di Yogyakara - Purvomartani, Kalenan, Bromonilan, Purvomartani, Kalenan, Bromonilan, Purvomartani, Kalenan, Bromoni | PERHATIAN                                                   |                                                                                                    |
| III Program Studi 1* Magister Pekerjaan Sosial   Reset Plilhan Program Studi K*  20399000028300 ama* UIfa Urrosidah mail* UIfa Urrosidah mail* uIfa@mailinator.com unkan erral/yeog math attl. issword *  immi issword *  immi issword *  issword *  immi issword *  issword *  isswor | DATA DAN INFORMASI YANG DIISI HARUS BENAR D                 | JAN TIDAK BISA DIUBAH SETELAH DI SUBMIT                                                                                       |
| Rest Plilhan Program Stud                                                                                                    | Pilih Program Studi 1* Magister Pekerjaan So                | sial 🗸                                                                                                    |
| 3203990000028300<br>ama*<br>Ulfa Urrosidah<br>mail*<br>ulfa@mailinator.com<br>unskan email yang mash aktf.<br>assword *<br>                                                                                                    | NIK *                                                       | Reset Pilihan Program Studi                                                                                                   |
| ama * Ulfa Urrosidah mail * ulfa@mailinator.com unakan email yang masih aktif. assword * ****** ****************************                                                                                                    | 3203990000028300                                            |                                                                                                    |
| Ufa Urosidah mai * Ufa Urosidah mai * Ufa Com Uta@mailinator.com Unakan email yang masih aktf. assword * ssword * interse Password * talala Besar Pendidikan dan Pelatihan Kesejahteraan Sosial Regional III di Yogyakarta - Purwomartani, Kalasan, Bromonilan, Purwomartani, Sleman, Kabupaten Sleman, Daerah Istimewa Yog + Intokasi Ujian tulis PMB                                                                                                    | Nama *                                                      |                                                                                                    |
| mail * ulfa@mailinator.com unakan email yang masih aktif. assword * assword * commentation of the second of the second of the se               | Ulfa Urrosidah                                              |                                                                                                    |
| ulfa@mailinator.com unkan email yang masih aktif. assword *  prifrmasi Password *  kasi Ujian Tulis PMB * Jalai Besar Pendidikan dan Pelatihan Kesejahteraan Sosial Regional III di Yogyakarta - Purwomartani, Kalasan, Bromonilan, Purwomartani, Sleman, Kabupaten Sleman, Daerah Istimewa Yog  Ili lokasi Ujian tulis PMB                                                                                                    | E-mail *                                                    |                                                                                                    |
| unakan email yang masih aktif.<br>assword *<br><br>omfirmasi Password *<br><br>akasi Ujian Tulis PMB *<br>Jalai Besar Pendidikan dan Pelatihan Kesejahteraan Sosial Regional III di Yogyakarta - Purwomartani, Kalasan, Bromonilan, Purwomartani, Sleman, Kabupaten Sleman, Daerah Istimewa Yog *                                                                                                    | ulfa@mailinator.com                                         |                                                                                                    |
| assword *                                                                                                    | *Gunakan email yang masih aktif.                            |                                                                                                    |
| ************************************                                                                                                    | Password *                                                  |                                                                                                    |
| onfirmasi Password * ***********************************                                                                                                    |                                                             |                                                                                                    |
| wasi Ujian Tulis PMB *<br>3alai Besar Pendidikan dan Pelatihan Kesejahteraan Sosial Regional III di Yogyakarta - Purwomartani, Kalasan, Bromonilan, Purwomartani, Sleman, Kabupaten Sleman, Daerah Istimewa Yog 🕶<br>Ilih lokasi ujian tulis PMB                                                                                                    | Konfirmasi Password *                                       |                                                                                                    |
| nkasi Ujian Tulis PMB *<br>3alai Besar Pendidikan dan Pelatihan Kesejahteraan Sosial Regional III di Yogyakarta - Purwomartani, Kalasan, Bromonilan, Purwomartani, Sieman, Kabupaten Sleman, Daerah Istimewa Yog +<br>Ilih lokasi ujian tulis PMB                                                                                                    |                                                             |                                                                                                    |
| 3alai Besar Pendidikan dan Pelatihan Kesejahteraan Sosial Regional III di Yogyakarta - Purwomartani, Kalasan, Bromonilan, Purwomartani, Sleman, Kabupaten Sleman, Daerah Istimewa Yog 🕶                                                                                                    | Lokasi Ujian Tulis PMB *                                    |                                                                                                    |
| lih lokasi ujian tulis PMB                                                                                                    | Balai Besar Pendidikan dan Pelatihan Kesejahteraan Sosial R | Regional III di Yogyakarta - Purwomartani, Kalasan, Bromonilan, Purwomartani, Sleman, Kabupaten Sleman, Daerah Istimewa Yog 🗸 |
|                                                                                                    | *Pilih lokasi ujian tulis PMB                               | and an an an an an an an an an an an an an                                                                                    |
| ito*                                                                                                    | Foto *                                                      |                                                                                                    |
| Choose File 7.jpg                                                                                                    | Choose File 7.jpg                                           |                                                                                                    |
| to Berlatar Merah Format JPG, Maksimal 500kb                                                                                                    | *Foto Berlatar Merah Format .JPG, Maksimal 500kb            |                                                                                                    |
| Submit                                                                                                    |                                                             | Submit                                                                                                    |

### Kerja Sama

Isi form dengan benar dan pastikan lokasi ujian yang anda pilih tidak salah karena jika sudah disubmit tidak akan dapat di ubah. Isi kode pendaftaran sesuai dengan kode yang anda miliki, Kode Pendaftaran dapat diambil di Lokasi Pendaftaran. Lokasi Pendaftaran adalah instansi yang memiliki kerjasama dengan POLTEKESOS Bandung. Apabila sudah diisi semua maka klik tombol *submit*.

| Perhatian                                                                                                    | i submit                    |
|----------------------------------------------------------------------------------------------------|-----------------------------|
| Perhatian                                                                                                    | i submit                    |
| Data dan informasi yang diisi harus benar dan tidak bisa diubah setelah di submit   Plih Program Studi 1* Plih Program Studi   Plih Program Studi 1* Plih Program Studi   Reset Plihan Program Studi Reset Plihan Program Studi   Nik * Nik harus berupa angka dan 16 digit   Nama * Masukan Nama   E-mail * Masukan E-mail   *Condum email yang mash akit. Password *   Masukan Password * Masukan Konfirmasi Password *   Masukan Konfirmasi Password * Masukan Konfirmasi Password * | i submit                    |
| Plih Program Studi 1*       Plih Program Studi         Reset Plihan Program Studi         Nik *         Nik harus berupa angka dan 16 digit         Nama *         Masukan Nama         E-mail *         Masukan E-mail         *Carakan email yang mash akti.         Password *         Masukan Konfirmasi Password *         Masukan Konfirmasi Password *                                                                                                    | Reset Pilihan Program Studi |
| Plih Program Studi 1*       Piih Program Studi         Reset Plihan Program Studi         NiK *         NiK harus berupa angka dan 16 digit         Nama *         Masukan Nama         E-mail *         Masukan E-mail         *Ganakan ermai yang masah akti.         Password *         Masukan Konfirmasi Password *         Masukan Konfirmasi Password *                                                                                                    | Reset Pilihan Program Studi |
| NiK *         NiK harus berupa angka dan 16 digit         Nama *         Masukan Nama         Email *         Masukan Kamal         *Oranakan emal yang mash aktif.         Password *         Masukan Konfirmasi Password *         Masukan Konfirmasi Password *                                                                                                    | Reset Pilihan Program Studi |
| NiK *  NiK harus berupa angka dan 16 digit  Nama *  Masukan Nama  E-mail *  Masukan E-mail  Masukan E-mail  Masukan E-mail  Masukan Parsaword *  Masukan Password *  Masukan Konfirmasi Password *  Masukan Konfirmasi Password *                                                                                                    |                             |
| NIK *  NIK harus berupa angka dan 16 digit  Nama *  Masukan Nama  E-mail *  Masukan E-mail *Gunakan emai yang mash aktif. Password *  Masukan Password Konfirmasi Password Lokasi Ujian Online (Wilayah Regional) *                                                                                                    |                             |
| Nama *         Masukan Nama         E-mail *         Masukan E-mail         *Conakan emal yang masuh aktif.         Password *         Masukan Password         Konfirmasi Password *         Masukan Konfirmasi Password         Lokasi Ujian Online (Wilayah Regional) *                                                                                                    |                             |
| Masukan Nama E-mail * Masukan E-mail Masukan E-mail Masukan Parsword * Masukan Password Konfirmasi Password Lokasi Ujian Online (Wilayah Regional) *                                                                                                    |                             |
| E-mail *  Masukan E-mail  *Ganakan email yang mash aktif. Password *  Masukan Password  Konfirmasi Password  Lokasi Ujian Online (Wilayah Regional) *                                                                                                    |                             |
| Masukan E-mail *Gunakan emal yang masih aktif. Password * Masukan Password Konfirmasi Password * Lokasi Ujian Online (Wilayah Regional) *                                                                                                    |                             |
| *Gunakan email yang mash aktif.<br>Password *<br>Masukan Password<br>Konfirmasi Password *<br>Masukan Konfirmasi Password<br>Lokasi Ujian Online (Wilayah Regional) *                                                                                                    |                             |
| Password * Masukan Password Konfirmasi Password Masukan Konfirmasi Password Lokasi Ujian Online (Wilayah Regional) *                                                                                                    |                             |
| Masukan Password * Konfirmasi Password * Masukan Konfirmasi Password Lokasi Ujian Online (Wilayah Regional) *                                                                                                    |                             |
| Konfirmasi Password * Masukan Konfirmasi Password Lokasi Ujian Online (Wilayah Regional) *                                                                                                    |                             |
| Masukan Konfirmasi Password Lokasi Ujian Online (Wilayah Regional) *                                                                                                    |                             |
| Lokasi Ujian Online (Wilayah Regional) *                                                                                                    |                             |
|                                                                                                    |                             |
| Pilih Ujian Online                                                                                                    |                             |
| *Pilih lokasi ujian sesuai dengan wilayah regional terdekat dari domisili anda.                                                                                                    | -                           |
| Kode Pendaftaran *                                                                                                    | •                           |
| Kode : BDG T Kode : SMK15BDGXXXXXX                                                                                                    | ~                           |
| *contoh BDG - SMR1 SBDG/00000X                                                                                                    | •                           |
|                                                                                                    | •                           |
| Foto*                                                                                                    | •                           |

Contoh Kode Pendaftaran : BDG- SMK157N8BVFLQO

## Tugas Belajar

Pendaftar Tugas Belajar adalah pendaftar yang merupakan Pegawai Negeri Sipil (PNS) atau pegawai swasta yang dibiayai oleh instansi pengirim.

- Pendaftar yang merupakan PNS asal Kementerian Sosial RI, silahkan memilih Tugas Belajar Kementerian Sosial RI
- Pegawai yang bukan berasal dari Kementerian Sosial RI, silahkan memilih Non Kementerian Sosial RI
- Jika merupakan PNS silahkan pilih PNS, tetapi jika non PNS silahkan pilih Swasta

| Perhatian                                                                 |                                                                                                    |
|---------------------------------------------------------------------------|----------------------------------------------------------------------------------------------------|
| <ul> <li>Data dan informasi yar</li> <li>Pendaftar Jalur Tugas</li> </ul> | ig diisi harus benar dan tidak bisa diubah setelah di submit<br>Belajar Kementerian Sosial RI Batas Usia Maksimal 30 Tahun. |
| Pilih Program Studi 1*                                                    | Pilih Program Studi                                                                                                    |
|                                                                           | Reset Pilihan Program Studi                                                                                                 |
| Tugas Belajar *                                                           | Kementerian Sosial RI 💿 Non Kementerian Sosial RI                                                                           |
| Instansi *                                                                | PNS Swasta                                                                                                    |
| NIP *                                                                     |                                                                                                    |
| NIP harus berupa angk                                                     | â                                                                                                    |
| NIK*                                                                      |                                                                                                    |
| NIK harus berupa angk                                                     | a dan 16 digit                                                                                                    |
| Nama *                                                                    |                                                                                                    |
|                                                                           |                                                                                                    |
| E-mail *                                                                  |                                                                                                    |
| *Gunakan email yang masih aktif.                                          |                                                                                                    |
| Password *                                                                |                                                                                                    |
| Masukan Password                                                          |                                                                                                    |
| Konfirmasi Password *                                                     |                                                                                                    |
| Masukan Konfirmasi P                                                      | assword                                                                                                    |
| Lokasi Ujian Online (Wilaya                                               | ah Regional) *                                                                                                    |
| Pilih Ujian Online                                                        | •                                                                                                    |
| *Pilih lokasi ujian sesuai dengan w                                       | ilayah regional terdekat dari domiali anda.                                                                                 |
| Foto *                                                                    |                                                                                                    |
| Choose File No file c<br>*Foto Berlatar Merah Format .JPG                 | hosen<br>Maksimal 500kb                                                                                                    |
| Surat Rekomendasi Atasar                                                  | 1*                                                                                                    |
| Choose File No file c                                                     | hosen                                                                                                    |
| *Foto Berlatar Merah Format .JPG,                                         | Maksimal 500kb                                                                                                    |

### Layanan Kebutuhan Khusus

Pendaftar Layanan Khusus adalah pendaftar penyandang Disabilitas Fisik dan Sensorik yang merupakan lulusan Sarjana Terapan atau Strata 1 Pekerjaan Sosial atau Kesejahteraan Sosial. Silahkan isi form dengan benar, pastikan lokasi ujian yang anda pilih tidak salah, karena jika sudah di submit lokasi ujian tidak akan dapat diubah. Klik **submit** apabila data yang dimasukan sudah benar.

| Perhatian   • Data dan Informasi yang disi hansa benar dan tidak bias diubah setelah di submit     Plih Program Skull *   Plih Program Skull *   Plin Brauson Prasil   Masukan Prassword *   Masukan Prassword * |                                          | Pendaftaran Calon Mahasiswa Baru Jalur Layanan Khusus Disabilitas<br>Magister Pekerjaan Sosial POLTEKESOS Bandung<br>Beranda / Form Pendaftaran |
|----------------------------------------------------------------------------------------------------|------------------------------------------|----------------------------------------------------------------------------------------------------|
| Data dan informasi yang disi harus benar dan tidak bisa diubah setelah di submit   Plih Program Stud 1* Plih Program Stud   International Stud 1* Plih Program Stud   NK* International Program Stud   NK* Nit harus berupa angka dan 16 digit   Nama* Masukan Nama   E-mail * Masukan Kama   **Gorden med yong reah stid.   Password *   Masukan Romfrmasi Password   Inda Ada   * Tidak Ada   **Diabalitas   For *   **Diabalitas negion program Stud textestas alegan ngoad textesta di donsil ands.   **Diabalitas   **Diabalitas                                                                                                    | Perhatian                                |                                                                                                    |
| Pilih Program Studi 1* Pilih Program Studi   Reset Pilihan Program Studi     Reset Pilihan Program Studi     Nitk *     Nitk *     Nitk *     Nama *     Masukan Nama     E-mail     * Outskan ereal parg mash atil.     Password *   Masukan Password     Konfirmasi Password *   Masukan Konfirmasi Password      Jenis Disabilities   Tidak Ada                                                                                                    | Data dan informasi yang d                | isi harus benar dan tidak bisa diubah setelah di submit                                                                                         |
| NK *         NK harus berupa angka dan 16 digit         Nama *         Masukan Nama         E-mail         Masukan E-mail         *Gaskar E-mail         *Gaskar B-assword         Masukan Konfirmasi Password         Jens Disabilitas         Tak Ada         Vala Ada         *In Upan Online (Wilayah Regional) *         *In Usakan Romisen upante kat dat datensit and.         Foro *         *Consee File No file chosen         *valaten terroret                                                                                                    | Pilih Program Studi 1*                   | Pilih Program Studi                                                                                                    |
| NIK *   NIK harus berupa angka dan 16 digit   Nama *   Masukan Nama   E-mail *   Masukan E-mail   ************************************                                                                                                    |                                          | Reset Pilihan Program Studi                                                                                                    |
| Nama *   Masukan Nama   E-mail *   Masukan E-mail   *Craskan emal yang mash aktif   Password *   Masukan Password *   Masukan Konfirmasi Password *   Masukan Konfirmasi Password *   Idak Ada   Itidak Ada   Fila Disabilitas   Tidak Ada   *   Pilh Ujian Online   *   Pilh Ujian Online   *   Pilh Ujian Online   *   *   Pilh Ujian Online   *   *   *   *   *   *   *   *   *   *   *   *   *   *   *   *   *   *   *   *   *   *   *   *   *   *   *   *   *   *   *   *   *   *   *   *   *   *   *   *   *   *   *   *   *   *   *   *   *   *   *   *   *   *   *   *   *   *   *   * <td>NIK *</td> <td>in 16 digit</td>                                                                                                    | NIK *                                    | in 16 digit                                                                                                    |
| Masukan Nama  E-mail*  Masukan E-mail  Gunakan E-mail  Gunakan emalyang masih aktri.  Password *  Masukan Password *  Masukan Konfirmasi Password *  Masukan Konfirmasi Password *  Itidak Ada  Ckasi Ujian Online (Wilayah Regional) *  Pilh Ujian Online  Foto *  Choose File No file chosen  *coberidat Keen Format JPC, Makimal S00bb                                                                                                    | Nama *                                   | -                                                                                                    |
| E-mail * Masukan E-mail Guadan email yng masih aktri. Password * Masukan Password * Masukan Password * Masukan Konfirmasi Password * Jenis Disabilitas Tidak Ada Lokasi Ujian Online (Wliayah Regional) * Pilh Ujian Online Pilh Joas pendatraen ujun online berdasakan wliayah regional terdekat dari domisiß anda. Foto * Choose File_No file chosen *Foto Berlater Mean Format _PO, Maksimal Sobio                                                                                                    | Masukan Nama                             |                                                                                                    |
| Masukan E-mail   *Gunakan email yang mash aktif.   Password *   Masukan Password   Konfirmasi Password *   Masukan Konfirmasi Password   Jenis Disabilitas   Tidak Ada   Lokasi Ujian Online (Wilayah Regional) *   Pilih Ujian Online   * Thib lakasi pendafaran ujian online berdasarkan wilayah regional terdekat dari dorrisiñ anda.   Foto *   Choose File No file chosen   *foto Berlater Menah Format "PG, Maksimal Stobb                                                                                                    | E-mail *                                 |                                                                                                    |
| •Gunakan enal yang masih aktf.         Password *         Masukan Password *         Masukan Konfirmasi Password *         Jenis Disabilitas         Tidak Ada         Lokasi Ujian Online (Wilayah Regional) *         Plih Ujian Online         *         Plih Ujian Online         *         Foto *         Ichoose File         No file chosen         *         *         *         *         *         *         *         *         *         *         *         *         *         *         *         *         *         *         *         *         *         *         *         *         *         *         *         *         *         *         *         *         *         *         *         *         *                                                                                                    | Masukan E-mail                           |                                                                                                    |
| Password *  Masukan Password *  Konfirmasi Password *  Masukan Konfirmasi Password *  Masukan Konfirmasi Password *  Idak Ada  Lokasi Ujian Online (Wilayah Regional) *  Pilih Ujian Online  Pilih Joan Online  Foto *  Choose File No file chosen  Foto belatar Menin Format _PG, Maksimal Sobio                                                                                                    | *Gunakan email yang masih aktif.         |                                                                                                    |
| Masukan Password         Konfirmasi Password *         Masukan Konfirmasi Password         Jenis Disabilitas         Tidak Ada         Lokasi Ujian Online (Wilayah Regional) *         Pilih Ujian Online         *Pilh Iolasi pendatraen ujian online berdasarkan wilayah regional terdekat dari domisiß anda.         Foto *         Choose File_ No file chosen         *Foto Berlater Mean Format _PG, Maksimal Söökö                                                                                                    | Password *                               |                                                                                                    |
| Konfirmasi Password *  Masukan Konfirmasi Password  Jenis Disabilitas  Tidak Ada  Lokasi Ujian Online (Wilayah Regional) *  Pilih Ujian Online  *Pilih lokasi pendafaran ujan online berdasarkan wilayah regional terdekat dari domisiß anda.  Foto *  Choose File_ No file chosen  *Foto Berlater Mean Format_JPG, Maksimal S004b                                                                                                    | Masukan Password                         |                                                                                                    |
| Masukan Konfirmasi Password Jenis Disabilitas Tidak Ada Lokasi Ujian Online (Wilayah Regiona) * Pilih Ujian Online Pilih Ujian Online *Thin Iokasi pendafaran ujian online berdasarkan wilayah regional terdekat dari domisili anda. Foto * Choose File No file chosen *Toto Berlatar Menah Format JPG, Maksimal 500kb                                                                                                    | Konfirmasi Password *                    |                                                                                                    |
| Jenis Disabilitas Tidak Ada Tidak Ada Lokasi Ujian Online (Wilayah Regional) * Lokasi Ujian Online Pilih Ujian Online Pilih Jokasi pendaftaran ujian online berdasarkan wilayah regional terdekat dari domisili anda. Foto * Choose File No file chosen *Foto Berlatar Menah Format. JPG, Maksimal 500kb                                                                                                    | Masukan Konfirmasi Pass                  | word                                                                                                    |
| Tidak Ada       •         Lokasi Ujian Online (Wilayah Regional) *       •         Pilih Ujian Online       •         *Pilih Jokasi pendataran ujian online berdasarkan wilayah regional terdekat dari domisili anda.       •         Foto *       •         Choose File       No file chosen         *Foto Berlatar Menah Format. JPG, Maksimal 500kb       •                                                                                                    | Jenis Disabilitas                        |                                                                                                    |
| Lokasi Ujian Online (Wilayah Regional) * Pilih Ujian Online Pilih Ujian Online Pilih Iokasi pendafaran ujian online berdasarkan wilayah regional terdekat dari domisili anda. Foto * Choose File No file chosen *Foto Berlatar Meah Format "PG, Maksimal Stobio                                                                                                    | Tidak Ada                                | ~                                                                                                    |
| Pilih Ujian Online  Pilih Ujian Online  Pilih Ujian Online berdasarkan wilayah regional terdekat dari domisili anda.  Foto *  Choose File No file chosen  *Foto Berlatar Menah Format JPG, Maksimal 500kb  Studensk                                                                                                    | Lokasi Ujian Online (Wilayah F           | egional) *                                                                                                    |
|                                                                                                    | Pilih Ujian Online                       | ×                                                                                                    |
| Foto * Choose File No file chosen *Foto Berlatar Merah Format JPG, Maksimal 500kb Studenott                                                                                                    | *Pilih lokasi pendaftaran ujian online b | rdasarkan wilayah regional terdekat dari domisili anda.                                                                                         |
| Choose File No file chosen *Foto Berlatar Merah Format: JPG, Maksimal 500kb                                                                                                    | Foto *                                   |                                                                                                    |
| *Foto Berlatar Merah Format .JPG, Maksimal 500kb                                                                                                    | Choose File No file chose                | en                                                                                                    |
| Submit                                                                                                    | *Foto Berlatar Merah Format .JPG, Mal    | simal 500kb                                                                                                    |
| Submut                                                                                                    |                                          |                                                                                                    |

## Verifikasi E-mail

Apabila pendaftaran sudah di *submit* dan berhasil maka akan muncul *pop up* seperti gambar dibawah ini. Klik **OK**!

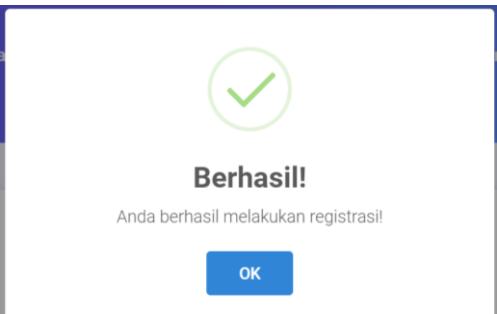

Akan muncul halaman pemberitahuan bahwa verifikasi akun telah di kirim ke email anda. Jika anda tidak menerima email verifikasi pada inbox dan spam. Silahkan untuk mengklik kirim ulang verifikasi email. Jika email anda salah anda dapat mengubahnya dengan cara klik tombol untuk mengubah alamat email.

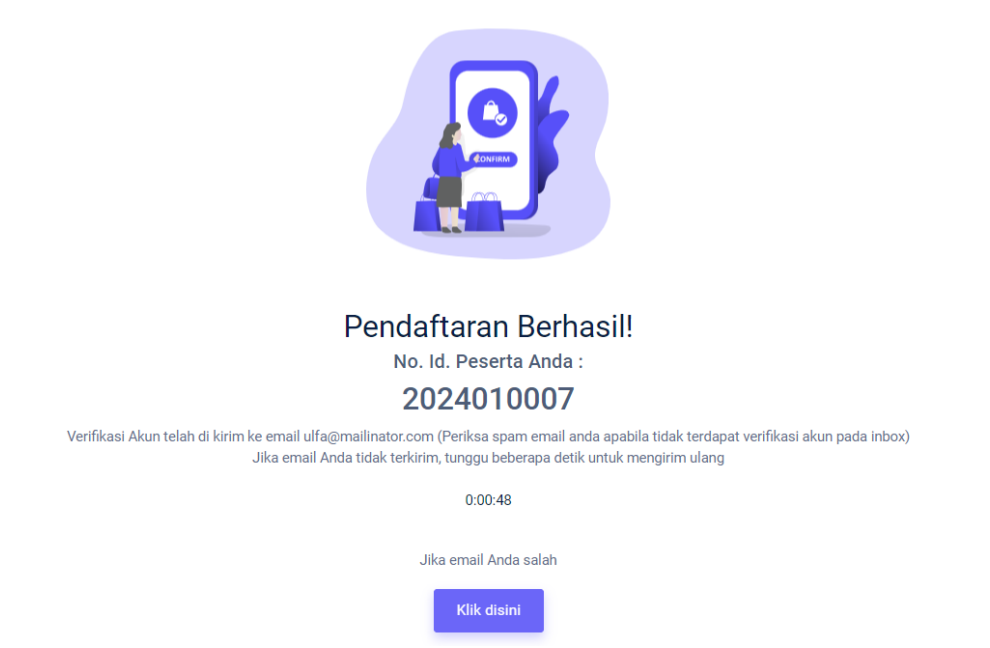

Jika ada pesan masuk, maka isi pesannya adalah sebagai berikut, klik tombol **Verifikasi Email** Ialu Masuk Kembali menggunakan email dan password yang telah dibuat.

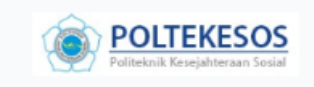

#### Selamat Ulfa Urrosidah !

Anda telah berhasil melakukan registrasi tahap awal PMB Poltekesos Bandung. Silahkan gunakan account dibawah ini untuk melanjutkan tahapan proses berikutnya:

Username: ulfa@mailinator.com

Silahkan pilih/klik "Verifikasi Email" di bawah ini lalu gunakan "Username & Password" anda.

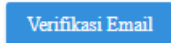

<u>Download</u> Daftar Rumpun Ilmu Sosial yang dapat mendaftar Program Magister Terapan pada PMB Poltekesos Bandung TA. 2024/2025

Jika anda tidak melakukan registrasi pada platform Penerimaan Mahasiswa Baru Poltekesos, mohon untuk mengabaikan email ini.

Terimakasih,

Panitia PMB Poltekesos

|           | <b>Login</b><br>Beranda / Login                     |
|-----------|-----------------------------------------------------|
|           |                                                     |
| Us<br>ulf | ername<br>a@mailinator.com<br>ssword                |
|           | Login                                               |
|           | Lupa password<br>Belum memiliki akun? Daftar disini |

Apabila berhasil masuk maka anda akan diarahkan ke halaman *Dashboard Profile*. Seperti gambar dibawah ini.

| 🚥 © f 🖌                                                                                                    | POLTEKESOS                                                                                                    | ≪ Dashboard +                                                                                                    |
|----------------------------------------------------------------------------------------------------|----------------------------------------------------------------------------------------------------|----------------------------------------------------------------------------------------------------|
| Beranda Berita Peserta PMB F                                                                                                    | AQ Profile                                                                                                    | a Panduan Pendaftaran                                                                                                    |
|                                                                                                    | Dashboard<br>Beranda / Dashboard                                                                                     |                                                                                                    |
| PROFILE                                                                                                    | VERIFIKASI EMAIL                                                                                                    |                                                                                                    |
| <b>A</b>                                                                                                    | ▶ Selamat! Email anda telah terverifikasi. ulfa@mailinat                                                             | or.com                                                                                                    |
| Ulfa Urrosidah<br>2024010007<br>Madister Pekrigan Sosial                                                                             | PEMBAYARAN BIAYA PENDAFTARAN                                                                                         |                                                                                                    |
| Lokasi Ujian Tulis:<br>Balai Besar Pendidikan dan<br>Pelatihan Kesejahteraan Sosial<br>Regional III di Yogyakarta                    | Silahkan Melakukan Pembayaran. Anda dapat melakukan pem<br>(MPN) yang kami generate khusus untuk Anda. Jika sudah me | bayaran dari bank manapun dengan transfer ke Modul penerimaan Negara<br>akukan pembayaran maka <b>Biaya Pendaftaran tidak dapat ditarik kembali</b> |
| UNDUH DAN CETAK                                                                                                    | Mulai Pembayaran                                                                                                    |                                                                                                    |
| ♀ Unduh >                                                                                                    | LENGKAPI BIODATA DAN KUESIONER                                                                                       |                                                                                                    |
| ப் Keluar                                                                                                    | Anda harus melakukan pembayaran terlebih dahulu                                                                      |                                                                                                    |
|                                                                                                    | UJIAN TULIS                                                                                                    |                                                                                                    |
|                                                                                                    | Status: Belum Melakukan Ujian                                                                                        |                                                                                                    |
|                                                                                                    | WAWANCARA                                                                                                    |                                                                                                    |
|                                                                                                    | Status : Belum Melakukan Wawancara                                                                                   |                                                                                                    |
|                                                                                                    | DAFTAR ULANG                                                                                                    |                                                                                                    |
|                                                                                                    | Anda harus melakukan wawancara terlebih dahulu da                                                                    | n Anda belum melengkapi biodata.                                                                                                    |
|                                                                                                    |                                                                                                    |                                                                                                    |
| Tentang<br>—                                                                                                    | Pelayanan Kontak<br>— —                                                                                              | Metode Pembayaran                                                                                                    |
| Politeknik Kesejahteraan Sosial (Poltekesos)<br>Bandung merupakan Pusat Pendidikan<br>Pekeriaan Sosial Rerkualitas Internasional dan | FAQ AIL Ir. H. Juanda No. 367 H<br>Panduan Pendaftaran Email: humas@poltekeso                                        | iota Bandung 🚍 Modul Penerimaan Negara (MPN)                                                                                                    |
| Berperan Aktif dalam Penyelenggaraan<br>Kesejahteraan Sosial.                                                                        | Berita +62 22 2504838<br>Peserta PMB +62 22 2504838                                                                  | Media Sosial<br>──<br>□ ◎ f  ✓                                                                                                    |
|                                                                                                    | Copyright © 2024 Poltekesos. All rights r                                                                            |                                                                                                    |

Copyright © 2024. Sistem Informasi Penerimaan Mahasiswa Baru (PMB)

#### Pembayaran

Langkah selanjutnya klik tombol Mulai Pembayaran untuk melakukan pembayaran biaya pendaftaran

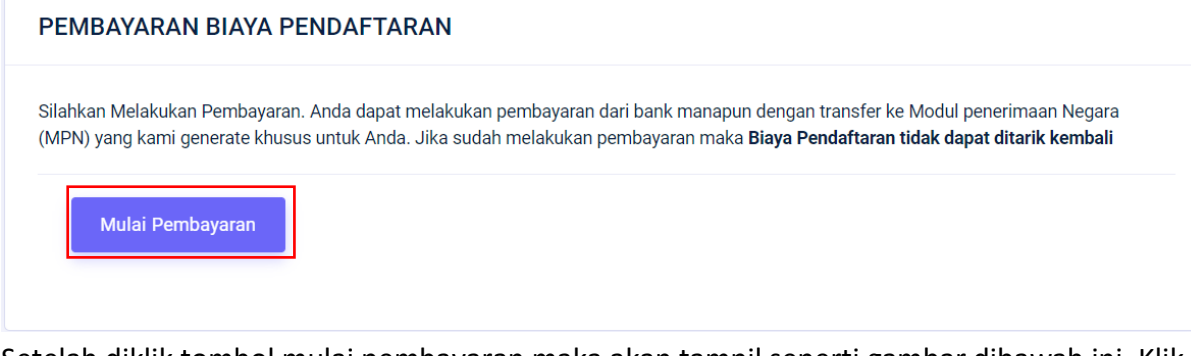

Setelah diklik tombol mulai pembayaran maka akan tampil seperti gambar dibawah ini. Klik tombol **Generate kode billing** untuk mendapatkan No. Kode Billing.

| Pembayaran                                                                                                    |              |        |         |                                     |  |  |  |  |
|----------------------------------------------------------------------------------------------------|--------------|--------|---------|-------------------------------------|--|--|--|--|
| Pembayaran Registrasi PMB (Seleksi Ujian Masuk)<br>Note: Silahkan Klik tombol "Generate Kode Billing" di bawah ini untuk melakukan pembayaran. Anda akan mendapatkan Kode Billing dan informasi tata cara pembayarannya. |              |        |         |                                     |  |  |  |  |
| Ringkasan Biaya                                                                                                    |              |        |         |                                     |  |  |  |  |
| PEMBAYARAN                                                                                                    | KODE BILLING | STATUS | TOTAL   | STATUS PEMBAYARAN                   |  |  |  |  |
| Registrasi PMB (Seleksi Ujian Masuk) - Magister Pekerjaan Sosial                                                                                                    |              | -      | Rp. 0,- | Belum Lunas C Generate Kode Billing |  |  |  |  |
| Biaya Pendidikan Semester 1 (satu) - Magister Pekerjaan Sosial                                                                                                    | -            | -      | Rp. 0,- | Belum Lunas                         |  |  |  |  |
|                                                                                                    |              |        |         |                                     |  |  |  |  |

Setelah diklik tombol **Generate Kode Billing** maka akan muncul Kode Billing dan Status, lakukan pembayaran sesuai total tagihan dan sebelum tanggal expired.

| Ringkasan Biaya                                                  |                 |                                                     |               |                   |
|------------------------------------------------------------------|-----------------|-----------------------------------------------------|---------------|-------------------|
| PEMBAYARAN                                                       | KODE BILLING    | STATUS                                              | TOTAL         | STATUS PEMBAYARAN |
| Registrasi PMB (Seleksi Ujian Masuk) - Magister Pekerjaan Sosial | 820240223807753 | Aktif    Tanggal Expired: 25 Februari 2024 07:42:04 | Rp. 350,000,- | Belum Lunas       |
| Biaya Pendidikan Semester 1 (satu) - Magister Pekerjaan Sosial   | -               |                                                     | Rp. 0,-       | Belum Lunas       |

Kemudilan pilih salah satu metode pembayaran yang akan digunakan untuk melakukan pembayaran seperti pada gambar di bawah ini.

#### Metode Pembayaran

| ara melakukan pembayaran: |              |                                          |        |             |                  |  |
|---------------------------|--------------|------------------------------------------|--------|-------------|------------------|--|
| infobayar MPN             | =            |                                          |        |             |                  |  |
| ≡ Beranda                 |              | Potuniuk Monurut Bank Tordaftar          | Pati   | niuk Menuru | t Kanal Terredia |  |
| 📢 Tentang MPN             | Pilih Bank d | isini                                    | 84     |             | 2 42             |  |
| 📥 FAQ                     | CARI         |                                          | TELLER | ATM         | INTERNET         |  |
| i Bank Collecting Agent   | 🕼 Tulislah N | lama Bank pada kolom yang tersedia untuk | 13     | •           | 8 <b>1</b>       |  |
| 🝳 Daftar Istilah          | memudahka    | n pencarian.                             | MOBILE | EDC         | SMS              |  |
| 도 Kontak                  |              |                                          |        | SST         |                  |  |
|                           |              |                                          |        |             |                  |  |
|                           |              | CARILAH MENURUT                          |        |             |                  |  |
|                           |              | BANK TERDAFTAR                           |        |             |                  |  |
|                           |              | atau menurut kanal tersedia              |        |             |                  |  |

Atau kunjungi https://penerimaan-negara.info

Pilih salah satu metode pembayaran yang akan anda gunakan. Lalu ikuti Langkahlangkahnya.

|              | Petunjuk | Menurut Kanal  | Tersedia     |       |
|--------------|----------|----------------|--------------|-------|
| 84<br>TELLER | ATM      | 42<br>INTERNET | 13<br>MOBILE | EDC 8 |
| 1<br>SMS     | USSD     | 1<br>SST       |              |       |

Pilih salah satu metode pembayaran, misalkan pembayaran via Mobile, klik ikon Mobile. Maka akan muncul list nama bank yang menyediakan pembayaran via mobile. Pilih salah satu bank yang akan digunakan.

|      |                        | Search: |
|------|------------------------|---------|
| # 11 | Nama Bank 1            | Info 👫  |
| 1    | CITIBANK, N.A          | lihat   |
| 2    | BANK QNB INDONESIA     | lihat   |
| 3    | BANK MEGA SYARIAH      | lihat   |
| 4    | BPD LAMPUNG            | lihat   |
| 5    | BANK MANDIRI           | lihat   |
| 6    | BANK SHINHAN INDONESIA | lihat   |
| 7    | BANK NEGARA INDONESIA  | lihat   |

Klik tombol lihat untuk mengetahui cara pembayaran pada bank tersebut. Ketika sudah diklik maka akan muncul halaman seperti gambar berikut contohnya Bank Negara Indonesia. segera lakukan pembayaran sesuai dengan petunjuk sebelum kode billing expired.

| Info Baya | ar Kanal Elektronik MPN G2                                                                                                    |
|-----------|----------------------------------------------------------------------------------------------------|
| BANK NEGA | RA INDONESIA                                                                                                    |
| 0 1       | 1. Mobile Banking                                                                                                    |
| 0         | <ul> <li>Setelah login, nasabah harus memastikan saldo efektif di rekening harus lebih besar dari nominal billing</li> <li>Nasabah pilih menu "PEMBAYARAN"</li> <li>Selanjutnya pilih menu "MPN G2"</li> <li>Pilih "REKENING DEBET" dan input "NOMOR TAGIHAN" dengan nomor kode billing</li> <li>Akan muncul data billing untuk dilakukan verifikasi, jika sudah sesuai input "PASSWORD" dan klik "LANJUT"</li> <li>Layar akan menampilkan "Transaksi Berhasil". Bukti Penerimaan Negara (BPN) dikirim melalui email.</li> </ul> |

Apabila pembayaran sudah dilakukan maka status Pembayaran Biaya Registrasi akan berubah menjadi Pembayaran Pendaftaran PMB Lunas.

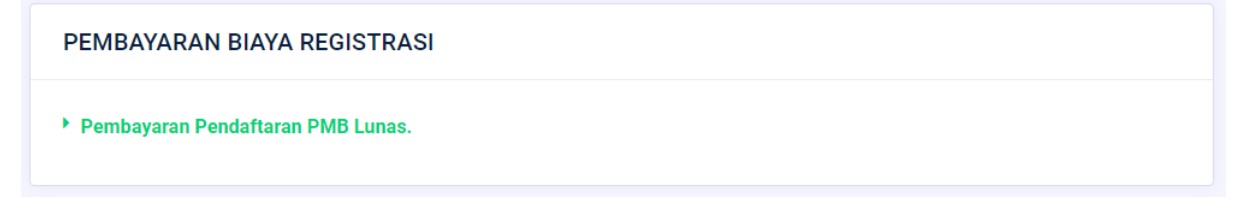

Setelah melakukan pembayaran selanjutnya melengkapi biodata. Klik tombol Mulai Lengkapi Data

|                                                                                                    |                                                                                                    | Dashboard<br>Beranda / Dashboard                                                                                                 |                                                      |  |
|----------------------------------------------------------------------------------------------------|----------------------------------------------------------------------------------------------------|----------------------------------------------------------------------------------------------------|------------------------------------------------------|--|
| PROFILE                                                                                                    | VERIFIKASI EMAIL  VERIFIKASI EMAIL  Selamati Email anda te  PEMBAYARAN BIAYA  Pembayaran Pendaftar  LENGKAPI BIODATA  Silahkan Lengkapi Biodat  UJIAN ONLINE  Status: Belum Melakukar  WAWANCARA | Iah terverifikasi.<br>A PENDAFTARAN<br>an PMB Lunas.<br>DAN KUESIONER<br>ia, Data Orang Tua dan Kuesioner.                       |                                                      |  |
| <b>Tentang</b><br>Politeknik Kesejahteraan Sosial (Poltekesoo)<br>Bardung merupakan Pusat Perdidikan<br>Pekerjaan Sosial Berkualitas Internasional dan<br>Berperan Aktif dalam Peryelenggaraan<br>Kesejahteraan Sosial. | DAFTAR ULANG Anda harus melakukan Pelayanan FAQ Panduan Pendaftaran Berita List Carnaba                                                                                                    | wawancara terlebih dahulu.<br>Kontak<br>J. Ir. H. Juanda No. 367 Kota Bandung<br>Email: humas@poltekesos.ac.id<br>+62 22 2504838 | Metode Pembayaran<br>Virtual Account<br>Media Sosial |  |

## Form Biodata

Isi form biodata dengan benar setelah selesai klik tombol simpan dan lanjutkan

|                                                                                                 | Piedata (C) Data Orang                     | Tua 🎗 Kabutukan Khuaua                                      | T Diweyet Dandidikan                                              | (P) Duratani        |
|-------------------------------------------------------------------------------------------------|--------------------------------------------|-------------------------------------------------------------|-------------------------------------------------------------------|---------------------|
|                                                                                                 | A Biodata 🤤 Data Orang                     | Tua 🔗 Kebutunan Khusus                                      | Riwayat Pendidikan                                                | Y Prestasi          |
| Form Biodata                                                                                    |                                            |                                                             |                                                                   |                     |
| Perhatian : Data Informasi yang                                                                 | g diisi harus benar dan form yang bertanda | a (*) wajib untuk diisi.                                    |                                                                   |                     |
| Darimanakah Anda Menger<br>Media Sosial<br>Sosialisasi PMB di Kab /<br>Media Cetak / Flektronik | tahui Kampus POLTEKESOS Bandung?<br>Kota   | <ul> <li>✓ Tema</li> <li>✓ Kelua</li> <li>✓ Alum</li> </ul> | n / Mahasiswa Poltekesos<br>rga / Saudara<br>ni STKS / Poltekesos |                     |
|                                                                                                 |                                            | <b>.</b>                                                    |                                                                   |                     |
| Nama Lengkap *                                                                                  |                                            | Nama Ibi                                                    | u Kandung *                                                       |                     |
| Tompat Labis Descrite                                                                           |                                            | Sri Mu                                                      | iyau                                                              |                     |
| Bandung                                                                                         |                                            | 2000-1                                                      | Lahir Peserta *                                                   |                     |
| Jenis Kelamin *                                                                                 | 🖳 Laki-Laki 👩 Perempuan                    | Status M                                                    | enikah * 🕥 Menik                                                  | kah 👩 Belum Menikah |
| Agama *                                                                                         |                                            | NIK *                                                       |                                                                   | •                   |
| Islam                                                                                           |                                            | - 32039                                                     | 90000283000                                                       |                     |
| NPWP (Opsional)                                                                                 |                                            | Negara *                                                    |                                                                   |                     |
| -                                                                                               |                                            | Indones                                                     | ia                                                                | •                   |
| Provinsi *                                                                                      |                                            | Kota/Kab                                                    | oupaten *                                                         |                     |
| JAWA BARAT                                                                                      |                                            | ✓ KOTA B.                                                   | ANDUNG                                                            | *                   |
| Kecamatan *                                                                                     |                                            | Desa/Kel                                                    | lurahan *                                                         |                     |
| KEC. LENGKONG                                                                                   |                                            | Palasa                                                      | ıri                                                               |                     |
| RT *                                                                                            | RW *                                       |                                                             |                                                                   |                     |
| 002                                                                                             | 001                                        |                                                             |                                                                   |                     |
| Alamat *                                                                                        |                                            |                                                             |                                                                   | Kode Pos *          |
| Jl. Ir. H. Djuanda No. 17 A                                                                     | Agustus 1945                               |                                                             |                                                                   | 53194               |
| Jenis Tinggal                                                                                   |                                            | Alat Tran                                                   | sportasi                                                          |                     |
| Bersama orang tua                                                                               |                                            | - Motor                                                     |                                                                   |                     |
| No. HP Peserta *                                                                                |                                            | No. HP C                                                    | Prang Tua                                                         |                     |
| 0092003190000                                                                                   |                                            | 08128                                                       | - *                                                               |                     |
| ulfa@mailinator.com                                                                             |                                            | Pas Phot<br>Choose                                          | o ^<br>file 1708613959.pna                                        | Browse              |
| Penerima KKS (Kartu Keluarg                                                                     | ga Sejahtera) *                            | * Pas fo                                                    | ito maksimal 500 KB dan berlatar                                  | merah               |

Copyright © 2024. Sistem Informasi Penerimaan Mahasiswa Baru (PMB)

Politeknik Kesejahteraan Sosial Bandung

## Form Data Orang Tua

Isi semua form Data Ayah dan Ibu. Form Wali di isi jika ada. Setelah diisi semua klik tombol **Simpan** 

| Data Orang Tua<br>Beranda / Data Orang Tua                                                      |                                   |                      |            |  |  |  |  |
|-------------------------------------------------------------------------------------------------|-----------------------------------|----------------------|------------|--|--|--|--|
|                                                                                                 |                                   |                      |            |  |  |  |  |
| 은 Biodata 👳                                                                                     | Data Orang Tua 🔏 Kebutuhan Khusus | r Riwayat Pendidikan | 🕐 Prestasi |  |  |  |  |
| Form Data Orang Tua                                                                             |                                   |                      |            |  |  |  |  |
| Perhatian : Data Informasi yang diisi harus benar dan form yang bertanda (*) wajib untuk diisi. |                                   |                      |            |  |  |  |  |
| A.DATA AYAH                                                                                     |                                   |                      |            |  |  |  |  |
| NIK *                                                                                           | Nama                              | _engkap *            |            |  |  |  |  |
| 3109380009290092                                                                                | Epi S                             | upendi               |            |  |  |  |  |
| Tempat Lahir *                                                                                  | Tangga                            | II Lahir *           |            |  |  |  |  |
| Bandung                                                                                         | 1988                              | 9-09-15              |            |  |  |  |  |
| Pendidikan *                                                                                    | Pekerj                            | Pekerjaan *          |            |  |  |  |  |
| S2 Terapan                                                                                      | ▼ Pegav                           | Pegawai Negeri 👻     |            |  |  |  |  |
| Penghasilan                                                                                     |                                   |                      |            |  |  |  |  |
| Rp. 5.000.000 - Rp. 20.000.000                                                                  |                                   |                      | •          |  |  |  |  |
| B. DATA IBU                                                                                     |                                   |                      |            |  |  |  |  |
| NIK *                                                                                           | Nama                              | _engkap *            |            |  |  |  |  |
| 3601828000299990                                                                                | Daya                              | ng Sumbi             |            |  |  |  |  |
| Tempat Lahir *                                                                                  | Tangga                            | Il Lahir *           |            |  |  |  |  |
| Tangerang                                                                                       | 1970                              | 0-04-08              |            |  |  |  |  |
| Pendidikan *                                                                                    | Pekerj                            | aan *                |            |  |  |  |  |
| D4                                                                                              | ▼ Lain-l                          | ain                  | *          |  |  |  |  |
| Penghasilan                                                                                     |                                   |                      |            |  |  |  |  |
| Rp. 2.000.000 - Rp. 4.999.999                                                                   |                                   |                      | v          |  |  |  |  |
| C. WALI                                                                                         |                                   |                      |            |  |  |  |  |
| NIK                                                                                             | Nama                              | _engkap              |            |  |  |  |  |
| (Nomor Kartu Tanpa Tanda Baca)                                                                  |                                   |                      |            |  |  |  |  |
| Tempat Lahir                                                                                    | Tangga                            | ıl Lahir             |            |  |  |  |  |
| Tempat Lahir                                                                                    | 202                               | -03-31               |            |  |  |  |  |
| Pendidikan                                                                                      | Pekerji                           | aan                  |            |  |  |  |  |
| Pilih Pendidikan Terakhir                                                                       | ▼ Pilih F                         | lekerjaan            | v          |  |  |  |  |
| Penghasilan                                                                                     |                                   |                      |            |  |  |  |  |
| Pilih Penghasilan                                                                               |                                   |                      | v          |  |  |  |  |

#### Form Kebutuhan Khusus

Form kebutuhan khusus di isi apabila orang tua atau wali memiliki kebutuhan khusus jika tidak maka klik tombol **Simpan.** 

|                  |           | Kel                     | Beranda / Kebutuhan Kh | IUSUS<br><sup>usus</sup> |            |  |
|------------------|-----------|-------------------------|------------------------|--------------------------|------------|--|
|                  | ° Riodata | ത് Data Orang Tua       | 2 Kebutuban Khueus     | 🕿 Diwayat Dandidikan     | 🖤 Prastasi |  |
|                  |           |                         | G Research Ridsus      | - Kingut Pendidikan      | L Freshall |  |
| Form Kebutuhan I | Khusus    |                         |                        |                          |            |  |
| lbu:             | •         | Disabilitas Fisik 📃 Dis | abilitas Sensorik      |                          |            |  |
| Ayah:            |           | Disabilitas Fisik 📄 Dis | abilitas Sensorik      |                          |            |  |
| Wali:            |           | Disabilitas Fisik 📄 Dis | abilitas Sensorik      |                          |            |  |

#### Form Riwayat Pendidikan

Isi Riwayat Pendidikan dengan benar. Pada bagian kolom **Asal Perguruan Tinggi** silahkan ketikan nama perguruan tinggi nya seperti gambar di bawah ini.

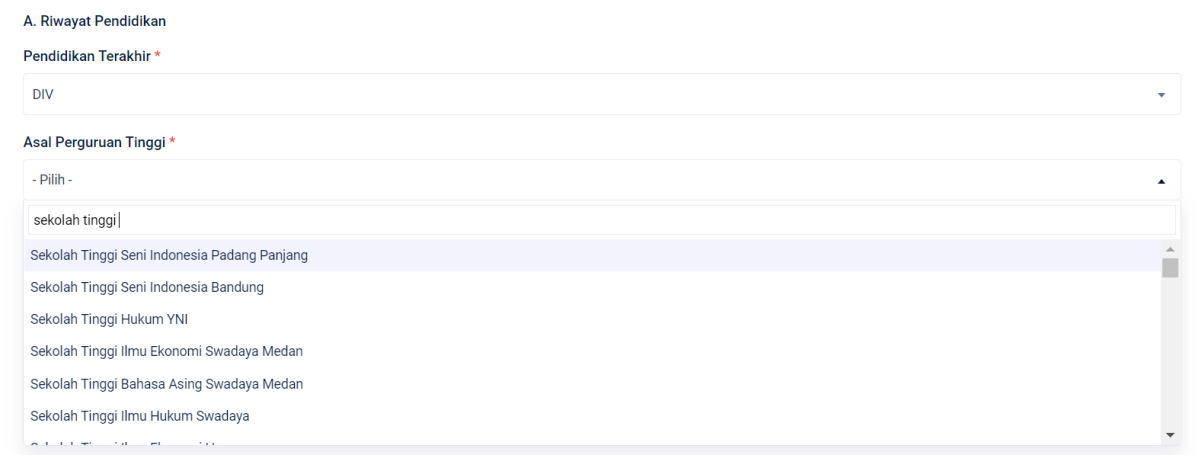

Setelah form sudah terisi semua klik tombol simpan.

| Riwayat Pendidikan<br>Beranda / Riwayat Pendidikan                                    |                     |                            |                    |                      |            |          |
|---------------------------------------------------------------------------------------|---------------------|----------------------------|--------------------|----------------------|------------|----------|
|                                                                                       | 은 Biodata           | ወ້ Data Orang Tua          | 🕉 Kebutuhan Khusus | 🖻 Riwayat Pendidikan | ¶ Prestasi |          |
| Form Riwayat Pendidika                                                                | n                   |                            |                    |                      |            |          |
| Perhatian : Data Informasi yang dii<br>A. Riwayat Pendidikan<br>Pendidikan Terakhir * | isi harus benar dar | form yang bertanda * wajil | b untuk diisi.     |                      |            |          |
| S1<br>Asal Perguruan Tinggi *                                                         |                     |                            |                    |                      |            | •        |
| Politeknik Kesejahteraan Sosial (                                                     | POLTEKESOS) Bar     | dung                       |                    |                      |            | *        |
| Bekerja *                                                                             |                     |                            |                    |                      |            |          |
| Belum                                                                                 |                     |                            |                    |                      |            | *        |
| ljazah/SKL *                                                                          |                     |                            |                    |                      |            |          |
| Choose file 2024010003_ijazah.                                                        | pdf                 |                            |                    |                      |            | Browse   |
| File Maksimal 2MB Format .PDF                                                         | - df                |                            |                    |                      |            |          |
| B. Data Pendukung Orang Tua/                                                          | Vali                |                            |                    |                      |            |          |
| Beban Tanggungan *                                                                    |                     |                            |                    |                      |            |          |
| 2 Orang                                                                               |                     |                            |                    |                      |            | *        |
|                                                                                       |                     |                            |                    |                      |            |          |
| 🗲 Kembali                                                                             |                     |                            |                    |                      |            | Simpan 🗲 |

## Form Prestasi

Form prestasi diisi jika camaba memiliki prestasi tingkat Internasional, Nasional, Provinsi dan Kabupaten/Kota. Jika sudah klik tombol **simpan** dan camaba akan di arahkan ke *Dashboard Profile*.

| ջ Biodata ແນ້                                               | Data Orang Tua 🏾 🔏 Kebutuh               | an Khusus 🚖 Riwavat Pendidikan 🛡 Prestasi                   |      |
|-------------------------------------------------------------|------------------------------------------|-------------------------------------------------------------|------|
| , ,                                                         |                                          |                                                             |      |
| Form Prestasi                                               |                                          |                                                             |      |
| Perhatian : Data dan informasi yang diisi harus benar. Inpu | t dan upload hanya 1 file sertifikat pre | estasi tertinggi                                            |      |
| 1. Prestasi Bidang Akademik                                 |                                          | 2. Prestasi Bidang Olah Raga                                |      |
| <ul> <li>Tingkat Internasional</li> </ul>                   |                                          | Tingkat Internasional                                       |      |
| <ul> <li>Tingkat Nasional</li> </ul>                        |                                          | Tingkat Nasional                                            |      |
| <ul> <li>Tingkat Provinsi</li> </ul>                        |                                          | Tingkat Provinsi                                            |      |
| <ul> <li>Tingkat Kabupaten/Kota</li> </ul>                  |                                          | <ul> <li>Tingkat Kabupaten/Kota</li> </ul>                  |      |
| Tidak Punya                                                 |                                          | 🔵 Tidak Punya                                               |      |
| Juara I OSN Matematika                                      |                                          | Juara I Liga Basket Indonesia                               |      |
| elegant-business-conference-poster-template 1361-121        | 0.ipg Browse                             | 5dc4d5b3-8597-4c5d-ab10-852c9c1ec26b.png                    | owse |
| Input dan upload hanya 1 file sertifikat prestasi tertinggi | -1-3                                     | Input dan upload hanya 1 file sertifikat prestasi tertinggi |      |
| 3. Prestasi Bidang Seni                                     |                                          | 4. Prestasi Bidang Bahasa                                   |      |
| <ul> <li>Tingkat Internasional</li> </ul>                   |                                          | <ul> <li>Tingkat Internasional</li> </ul>                   |      |
| <ul> <li>Tingkat Nasional</li> </ul>                        |                                          | Tingkat Nasional                                            |      |
| <ul> <li>Tingkat Provinsi</li> </ul>                        |                                          | <ul> <li>Tingkat Provinsi</li> </ul>                        |      |
| Tingkat Kabupaten/Kota                                      |                                          | Tingkat Kabupaten/Kota                                      |      |
|                                                             |                                          | O Tidak Punya                                               |      |
| Masukkan nama prestasi                                      |                                          | Masukkan nama prestasi                                      |      |
| Pilih File                                                  | Browse                                   | Pilih File Br                                               | owse |
|                                                             |                                          | nipur dan dijidad nanya i me serkinkar presiden rerunggi    |      |
| Tingkat Internasional                                       |                                          |                                                             |      |
| Tinokat Nasional                                            |                                          |                                                             |      |
| <ul> <li>Tingkat Provinsi</li> </ul>                        |                                          |                                                             |      |
| Tingkat Kabupaten/Kota                                      |                                          |                                                             |      |
| O Tidak Punya                                               |                                          |                                                             |      |
| Masukkan nama prestasi                                      |                                          |                                                             |      |
| Pilih File                                                  | Browse                                   |                                                             |      |
| Input dan upload hanya 1 file sertifikat prestasi tertinggi |                                          |                                                             |      |
|                                                             |                                          |                                                             |      |

Jika Form Biodata dan Kuesioner sudah lengkap, selanjutnya ke tahap ujian.

|                                                                                                    | Dashboard<br>Beranda / Dashboard                                               |
|----------------------------------------------------------------------------------------------------|--------------------------------------------------------------------------------|
|                                                                                                    |                                                                                |
| PROFILE                                                                                                    | VERIFIKASI EMAIL                                                               |
| &                                                                                                    | ▶ Selamat! Email anda telah terverifikasi. ulfaurrosyidah04@icloud.com         |
| Ulfa Urrosidah<br>2024010003                                                                                                    | PEMBAYARAN BIAYA PENDAFTARAN                                                   |
| Magister Pekerjaan Sosial<br>Lokasi Ujian Tulis :<br>Balai Besar Pendidikan dan<br>Pelatihan Kesejahteraan Sosial<br>Regional III di Yogyakarta | Pembayaran Registrasi PMB (Seleksi Ujian Masuk) Lunas.                         |
|                                                                                                    | LENGKAPI BIODATA DAN KUESIONER                                                 |
| UNDUH DAN CETAK                                                                                                    | Anda talah malangkani hindata dan kuasionar                                    |
| ⇔ Unduh >                                                                                                    | Pastikan Anda telah melakukan download kartu ujian sebelum ujian dilaksanakan. |
| ப் Keluar                                                                                                    | C Edit Data                                                                    |
|                                                                                                    |                                                                                |
|                                                                                                    | UJIAN TULIS                                                                    |
|                                                                                                    | Status: Belum Melakukan Ujian                                                  |
|                                                                                                    | WAWANCARA                                                                      |
|                                                                                                    | Status : Belum Melakukan Wawancara                                             |
|                                                                                                    | DAFTAR ULANG                                                                   |
|                                                                                                    | Anda tidak dapat melakukan registrasi.                                         |
|                                                                                                    |                                                                                |

Peserta PMB mengikuti ujian secara Offline dan untuk link nya akan di bagikan pada saat pelaksaan ujian oleh Pengawas Ujian.

## UJIAN TULIS PMB

Jika Peserta PMB sudah mendapatkan link soal ujian maka akan di arahkan ke sesi ujian seperti gambar dibawah. Kemudian klik tombol Mulai Jawab Soal untuk memulai ujian.

|                                                    | L              | ist Soal Ujian<br>Beranda / List Soal Ujian |  |
|----------------------------------------------------|----------------|---------------------------------------------|--|
|                                                    |                |                                             |  |
| List Soul Lijien                                   |                |                                             |  |
| List Soal Ujian                                    |                |                                             |  |
| Wawasan Kebangsaan<br>Testing Soal Wawasan Kebang: | saan           |                                             |  |
| Sesi Soal                                          | : Sesi I       |                                             |  |
| Tipe Soal                                          | : Soal Ujicoba |                                             |  |
| Total Pertanyaan                                   | : 2            |                                             |  |
| Total Waktu                                        | : 5 Menit      |                                             |  |
| Status I liion                                     | : Belum ujian  |                                             |  |
| Status Ojian                                       |                |                                             |  |
| Status Ujian                                       |                |                                             |  |

Selanjutnya camba mengisi soal ujian dengan total waktu yang sudah di tentukan. Periksa Kembali soal yang sudah di isi sebelum mengklik tombol **selesai**.

| Total waktu ujian<br>0:04:32                                                    |
|---------------------------------------------------------------------------------|
|                                                                                 |
|                                                                                 |
| Detall Soal<br>Indonesia dengan negara terluas di Asia terdapat 62.000.000 jiwa |
| Detall Soal<br>Pancasila adalah dasar negara indonesia                          |
|                                                                                 |

Jika Peserta PMB sudah mengklik selesai maka akan ada notifikasi seperti gambar dibawah. Dan peserta tinggal menunggu hasil pengumuman ujian sesuai dengan tanggal yang tercantum pada web poltekesos.

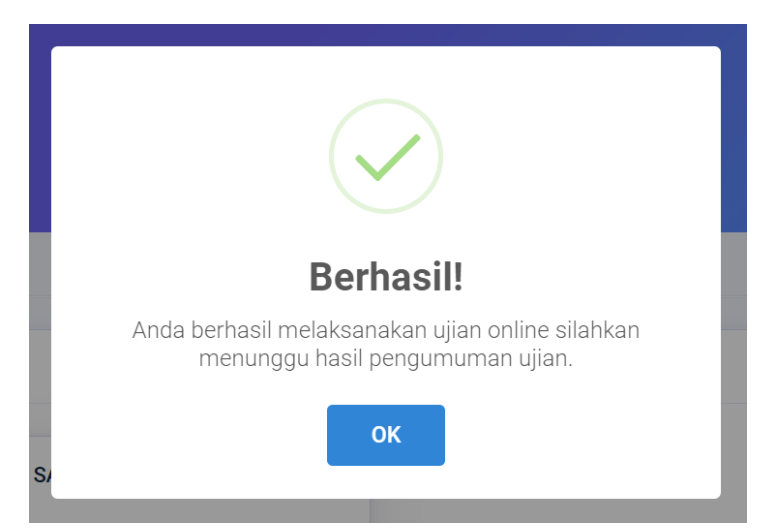

Selanjutnya klik tombol **OK** lalu pergi ke dashboar profile, maka status ujian akan tampak seperti gambar dibawah ini

| UJIAN ONLINE                 |  |  |
|------------------------------|--|--|
| Status: Menunggu Hasil Ujian |  |  |

Apabila pada saat pengumuman camaba dinyatakan lulus maka statusnya akan berubah lulus seperti gambar dibawah

| UJIAN ONLINE  |  |  |
|---------------|--|--|
| Status: Lulus |  |  |

Selanjutnya camba mengikuti wawancara dan akan dipandu oleh panitia.